## **Final Manuscript Uploading**

- Current status 1: accepted and have uploaded final manuscript, but want to make some modifications.
  - you can directly click the "Final Version Upload" button, and the system will automatically overwrite the previous version.
- Current status 2: accepted but have not uploaded final manuscript

Before you upload: Since each person's operation may vary slightly, leading to potential differences in the overall process, we have summarized several key points during the upload process and provided an example for reference.

- Use the general registration code: **GBC2024**;
- Complete the **copyright form** as required;
- Upload the **final manuscript file** correctly.

## Example

|                         | Author name Author affiliation (edit for paper) Author email                                                 | Email | Delete |
|-------------------------|----------------------------------------------------------------------------------------------------|-------|--------|
| Authors                 | NAME OF TAXABLE PARTY OF TAXABLE PARTY.                                                                      | 1     | 8      |
|                         | E \$\$ \$\$                                                                                                  |       |        |
| Paper title             | Test 🕜                                                                                                    |       |        |
| Conference<br>and track | 2024 IEEE Global Blockchain Conference (GBC) - Invited papers                                                |       |        |
| Abstract                | R 🖉 Decentralization has reached a significant milestone with the widespread implementati                    | on of |        |
| Keywords                | and the second second second second second                                                                   |       |        |
| Personal notes          | s 🗩                                                                                                    |       |        |
| Roles                   | You are the creator and an author for this paper.<br>You have authored an accepted paper in this conference. |       |        |
| Status                  | Accepted 🛞                                                                                                   |       |        |
| Copyright               | ©                                                                                                    |       |        |
| Presented               | by not specified 🛂                                                                                           |       |        |
| Review manus            | script Final manuscript                                                                                      |       |        |
|                         | cr<br>up to 6 pages                                                                                          |       |        |

1. Click 'upload' button of final manuscript. First, you are required to provide the registration code. We can use general code 'GBC2024' and then click 'Add registration for paper' button.

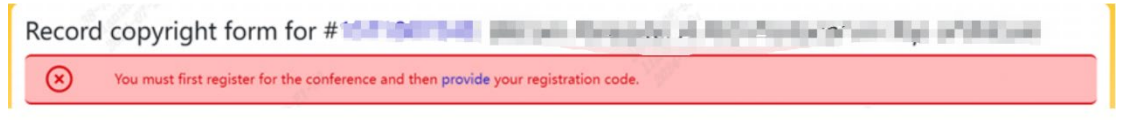

| Paper registration for #15110164106: Windex Communication Meteoric in a Definit Paradigm |  |
|------------------------------------------------------------------------------------------|--|
| Registration code (one code only); leave empty to unregister<br>GBC2024                  |  |
|                                                                                          |  |

2. Then it shows that we should first upload or fill out IEEE copyright form. Then we click the 'upload or fill out' link.

Upload manuscript for #1571055919: Test

| Register paper                                                               | Add authors                                                                                                    | 🕞 Upload review manuscript                                     |
|------------------------------------------------------------------------------|----------------------------------------------------------------------------------------------------|----------------------------------------------------------------|
| To convert other file formats, such a is also free or cheap software that in | is Microsoft Word, to PDF, you can use online services. Examples i<br>istalls as a printer driver and performs that conversion, including | include Adobe, PDFonline or FreePDFConvert. There<br>PrimoPDF. |
| You can now upload your <b>final manuscr</b>                                 | ipt for <i>Test</i> until Aug 31.                                                                                                    |                                                                |
| You can upload PDF files, formatted as U                                     | JS letter size (8.5 by 11 inches) or A4 size (210 x 297 mm).                                                                              |                                                                |
| Files larger than 1 GB need to be upload                                     | ed via Google Drive or Dropbox links.                                                                                                    |                                                                |
| Authors must first upload                                                    | or fill out the IEEE copyright form.                                                                                                    |                                                                |

3. Click 'IEEE copyright submission'. Then we should complete 5 steps to generate the copyright form.

| Record copyright for                                                                                                    | n for #1571055919                                                                                                    | ): Test                        |               |          |                                                                                                    |
|----------------------------------------------------------------------------------------------------|----------------------------------------------------------------------------------------------------|--------------------------------|---------------|----------|----------------------------------------------------------------------------------------------------|
| If you are an author that                                                                                                    | t requires using a third-party ag                                                                                                    | reement based on               | your emplo    | yment c  | r funding, please email                                                                                                    |
| copyrights@ieee.org su                                                                                                    | pplying the paper title, conferer                                                                                                    | nce name, the EDAS             | S paper ID, a | and a co | by of the signed agreement.                                                                                                    |
| Click on the button below to visit the                                                                                                    | IEEE web site that allows you to                                                                                                    | submit your copyr              | ight form el  | ectronic | ally.                                                                                                    |
| IEEE copyright submission                                                                                                    |                                                                                                    |                                |               |          |                                                                                                    |
| ♠ IEEE.org   IEEE Xplore Library   IEEE S                                                                                                    | tandards   IEEE Spectrum                                                                                                    |                                |               |          |                                                                                                    |
| IEEE Publication Ag                                                                                                    | greement                                                                                                    | 123                            | • •           | 5        | <b>IEEE</b>                                                                                                    |
| Welcome                                                                                                    |                                                                                                    |                                |               |          | About signing this agreement                                                                                                    |
| > The following steps will let<br>transferring copyright or l<br>STEP 1: Confirm article information.<br>STEP 2: Confirm article originality, signing auth<br>STEP 3: Select the appropriate publishing agre<br>STEP 4: Sign the publication agreement.                                                                                                    | ead you through the pro<br>licensing publishing rig<br>ority and funder.<br>ement.                                                                                                    | ocess of eithe<br>hts to IEEE. | r             | ľ        | As corresponding author, or<br>authorized agent, you will be<br>signing on behalf of all your co-<br>authorize agent, you will be<br>sure to confirm any changes with<br>them.<br>This digital Publication Agreement<br>uses a digital signature, which |
| STEP 5: Download the signed publication agree<br>Home   Contact & Support   Nondiscrimination PG<br>© Copyright 2024 IEEE - All rights reserved. Use of this                                                                                                    | slicy   Privacy & Opting Out of Cookies                                                                                                    | E Terms & Conditions           | S             | tart     |                                                                                                    |
| Nome   Contact & Support   Nondiscrimination Pr<br>© Copyright 2024 IEEE - All rights reserved. Use of this<br>. Conform basic info                                                                                                    | ilicy   Privacy & Opting Out of Cookles<br>Web site signifies your agreement to the IEEE<br>Dormation                                                                                                    | : Terms & Conditions           | S             | tart     |                                                                                                    |
| STEP 5: Download the signed publication agree         Home       I Contact & Support       I Nondiscrimination PG         @ Copyright 2024 IEEE - All rights reserved. Use of this         .       Conform basic info         IEEE.org       I IEEE Xplore Library       I IEEE S                                                                                                    | Ney   Privacy & Opting Out of Cookies<br>Web site signifies your agreement to the IEEE<br>Dormation                                                                                                    | : Terms & Conditions           | S             | tart     |                                                                                                    |
| Home   Contact & Support   Nondiscrimination Pe Copyright 2024 IEEE - All rights reserved. Use of this Conform basic info IEEE.org   IEEE Xplore Library   IEEE S IEEE Publication Age                                                                                                    | Nicy   Privacy & Opting Out of Cookies<br>Web site signifies your agreement to the IEEE<br>Drmation<br>tandards   IEEE Spectrum<br>greement                                                                                                    | Terms & Conditions             | 3 4           | tart     | ¢IEEE                                                                                                    |
| Home   Contact & Support   Nondiscrimination PG Copyright 2024 IEEE - All rights reserved. Use of this Conform basic info IEEE.org   IEEE Xplore Library   IEEE S IEEEE Publication Age Transfer convergebt or library limits and limits and limi | Ney   Privacy & Opting Out of Cookies<br>Web site signifies your agreement to the IEEE<br>primation<br>tandards   IEEE Spectrum<br>greement                                                                                                    | Terms & Conditions             | 3<br>3        | tart     | <b>∳IEEE</b>                                                                                                    |
| Home       Contact & Support       I Nondiscrimination P         ● Copyright 2024 IEEE - All rights reserved. Use of this       .       Conform basic info         ● IEEE.org       I IEEE Xplore Library       I IEEE S         IEEE Publication Age       .       .         IEEE publication for       .       .         IEEE org       I IEEE Xplore Library       I IEEE S         IEEE publication Age       .       .         Transfer copyright or lico       .       .                                                                                                    | Ney   Privacy & Opting Out of Cookies<br>Web site signifies your agreement to the IEEE<br>Dormation<br>tandards   IEEE Spectrum<br><b>greement</b><br>cense to IEEE                                                                                                    |                                | 3 4           | tart     | <b>∳IEEE</b>                                                                                                    |
| More       Contact & Support       Nondiscrimination PR         ○ Copyright 2024 IEEE - All rights reserved. Use of this         4.       Conform basic info         ★       IEEE.org       IEEE Xplore Library       IEEE S         IEEEE Publication Age         Transfer copyright or lice         Here is the information for         Article Title:       Publication Type: Conference         Authors:       Article lentifier:         Your E-mail:       Torman and the second second sec                                                                                                    | alicy   Privacy & Opting Out of Cookies<br>Web site signifies your agreement to the IEEE<br>Dormation<br>tandards   IEEE Spectrum<br>greement<br>cense to IEEE<br>r your article. Is this the<br>in Conference (GBC)                                                               | Terms & Conditions             | 3 <b>4</b>    | 5        | ∳IEEE                                                                                                    |
| Mome       Contact & Support       Nondiscrimination PR         ● Copyright 2024 IEEE - All rights reserved: Use of this         • Conform basic info         ★ IEEE.org       IEEE Xplore Library       IEEE S         IEEE Publication AQ         Transfer copyright or lice         Here is the information for         Article Title:       Publication Title: 2024 IEEE Global Blockcha         Publication Type: Conference         Article Identifier:         Your E-mail:                                                                                                    | May   Privacy & Opting Out of Cookles<br>Web site signifies your agreement to the IEEE<br>cormation<br>tandards   IEEE Spectrum<br>greement<br>cense to IEEE<br>r your article. Is this the<br>in Conference (GBC)<br>() Yes, this is my article.<br>) No, this is NOT my article. | Tarms & Conditions             | 3 <b>4</b>    | <b>5</b> | <b>♦IEEE</b>                                                                                                    |

5. After reading relevant policies, click and continue. Then confirm your article originality and signature authority (we do not show below).

| ↑ IEEE.org   IEEI                             | EE > | Хр                | lore                         | Librai                           | y I                              | IEEE                                        | Stand                                  | lards                                               | IEE                                            | E Spectru                                              | m                                                         |                                                                                 |                                       |                                                      |           |      |    |       |    |   |                                                                                                    |                                                                                                    |
|-----------------------------------------------|------|-------------------|------------------------------|----------------------------------|----------------------------------|---------------------------------------------|----------------------------------------|-----------------------------------------------------|------------------------------------------------|--------------------------------------------------------|-----------------------------------------------------------|---------------------------------------------------------------------------------|---------------------------------------|------------------------------------------------------|-----------|------|----|-------|----|---|----------------------------------------------------------------------------------------------------|----------------------------------------------------------------------------------------------------|
| IEEE Pu                                       | ıb   | ol                | ic                           | ati                              | or                               | ٦A                                          | ٩gr                                    | ee                                                  | me                                             | ent                                                    |                                                           |                                                                                 |                                       | 2                                                    | (         | 3    | 4  |       | 5  |   | 4                                                                                                    | IEEE                                                                                                    |
| STEP 2: C                                     | Сс   | 10                | nfi                          | m                                | ar                               | tic                                         | le c                                   | origi                                               | na                                             | lity a                                                 | nd s                                                      | ignat                                                                           | ur                                    | e au                                                 | th        | orit | у  |       |    |   | About Plagiarism                                                                                                    |                                                                                                    |
| > IEEE Polici<br>Article Title: 1<br>Authors: | ie   | es                | o                            | ۱P                               | lag                              | iar                                         | ism                                    | :                                                   |                                                |                                                        |                                                           |                                                                                 |                                       |                                                      |           |      |    |       |    |   | IEEE defines plagiarism as t<br>reuse of someone else's prior<br>ideas, processes, results, or<br>words without explicitly<br>acknowledging the original a<br>and source. It is important fo                                                                | he for a line of the second second se |
|                                               |      | P<br>P<br>a:<br>c | ublic<br>SPB<br>stai<br>veri | ation<br>Oper<br>ed in<br>ng ori | with I<br>ation<br>Sect<br>ginal | IEEE<br>s Mar<br>ion 8.<br>ity, au<br>d and | is subj<br>nual. A<br>2.1 of<br>thorsh | ect to ti<br>uthors i<br>the <i>IEE</i><br>ip, auth | ne poli<br>nust e<br>E PSF<br>or res<br>E poli | cies and p<br>insure that<br>PB Operat<br>ponsibilitie | rocedure<br>their Wo<br>tons Man<br>s and au<br>ed to pla | es as desc<br>rk meets<br><i>ual</i> , incluc<br>thor misc<br><b>ugiarism</b> a | ibed<br>he re<br>ng p<br>nduo<br>nd o | in the IE<br>quireme<br>rovisions<br>at.<br>ther for | EE<br>nts |      |    |       |    |   | IEEE authors to recognize the<br>plagiarism in any form, at an<br>level, is unacceptable and is<br>considered a corious broads<br>About Similarity Check                                                                                                    | at<br>y                                                                                                    |
| Back                                          |      |                   | or                           | DUDI                             | sning                            | g mis                                       | condu                                  | CL.                                                 |                                                |                                                        |                                                           |                                                                                 |                                       |                                                      |           | (    | Cc | ontin | ue | ] | IEEE takes the protection of<br>intellectual property serious!<br>Accordingly, all submissions<br>be screened for plagiarism un<br>Similarity Check. By submitt<br>your work you agree to allow<br>to screen your work. For mo<br>information please visit: | /.<br>will<br>sing<br>ng<br>IEEE<br>re                                                                                                    |

6. Select the appropriate publication agreement and continue. Then check the funder mandates and select employment status

| 🔒 IEEE.org   IEE         | E Xplore Library   IEEE Standards   IEEE Spectrum                                                                     |            |        |
|--------------------------|----------------------------------------------------------------------------------------------------|------------|--------|
| IEEE Pu                  | blication Agreement 0 0                                                                                               | 4          | • IEEE |
| Step 3: Se               | lect the appropriate publication agreement                                                                            |            |        |
| Indicate who of your pre | nether IEEE has permission to use video and audio sentation.                                                          | recordings | 5      |
|                          | Yes, I grant permission to IEEE to make and distribute video and audio recordings of<br>my presentation and comments. |            |        |
|                          | ○ No, I do <i>not</i> wish to have video/audio recordings made of my presentation.                                    |            |        |
| Back                     |                                                                                                    | Continue   |        |

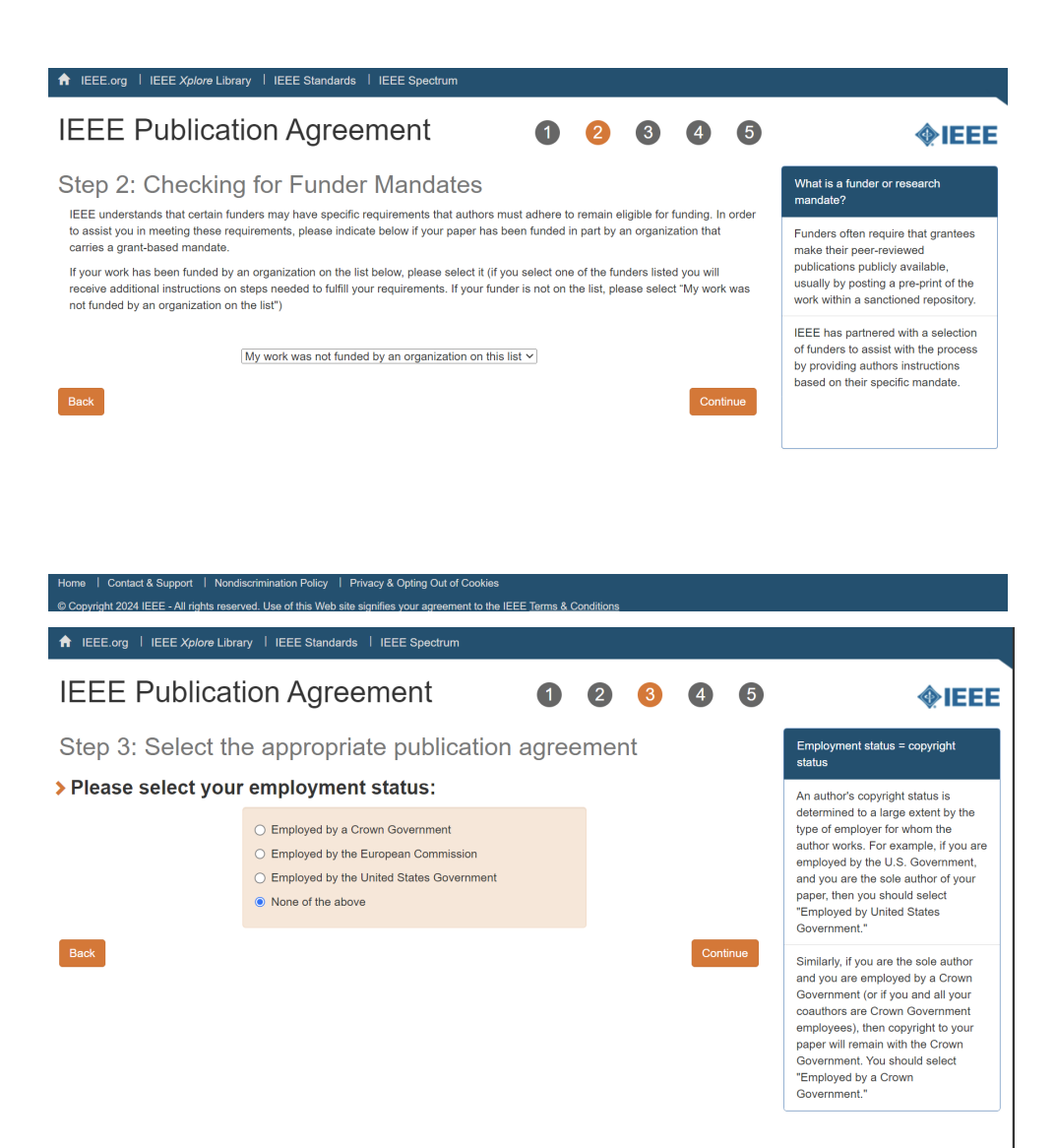

Home | Contact & Support | Nondiscrimination Policy | Privacy & Opting Out of Cookies © Copyright 2024 IEEE - All rights reserved. Use of this Web site signifies your agreement to the IEEE <u>Terms & Conditions</u>

7. Complete publication agreement and sign your name.

| IEEE Publication 🛛 🕲 🕙 🕙 🚳                                                                                                    | <b></b>       |
|----------------------------------------------------------------------------------------------------|---------------|
| Agreement                                                                                                    |               |
| Step 4: Complete the publication agreement                                                                                                    |               |
| You may view and devalued a read-only version of the agreement in a language of your choice                                                                                                    |               |
| However, you will need to sign the English version of the form below. Click to View                                                                                                    | nd Conditions |
| > DEED Copyright Transfer where, is conducted in block participation is the contrance, hereing parts the LHZ the unitated. It remarks partial data is a set of the contrance of the LHZ the unitated. The contrance of the LHZ the unitated is the contrance of the LHZ the unitated is the contrance of the LHZ the LHZ the unitated is the contrance of the LHZ the unitated is the LHZ the LHZ the LHZ the LHZ the unitated is the contex the LHZ |               |
| Please type your name to sign:                                                                                                    |               |
| Confirm                                                                                                    |               |

8. Download completed agreement or click 'done' button

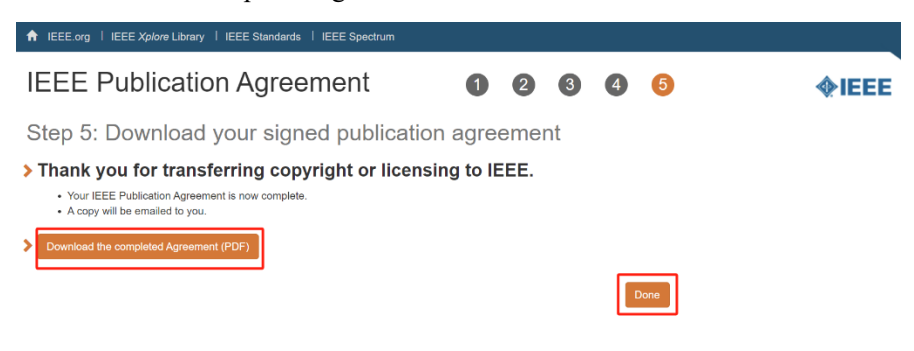

9. Back to the submission page and click button to submit final manuscript. If it works well, we will see the copyright was already recorded. If not, we could upload the downloaded copyright form manually. Then we could upload final manuscript successfully.

| Upload manuscript for #1                                                                                     | de in las                                                                                          |                                                                        |
|----------------------------------------------------------------------------------------------------|----------------------------------------------------------------------------------------------------|------------------------------------------------------------------------|
| 😰 Register paper                                                                                             | Add authors                                                                                        | Dpload review manuscript                                               |
|                                                                                                    |                                                                                                    |                                                                        |
| To convert other file formats, such as Microsoft W<br>is also free or cheap software that installs as a prim | ord, to PDF, you can use online services. Examp<br>ter driver and performs that conversion, includ | les include Adobe, PDFonline or FreePDFConvert. There<br>ing PrimoPDF. |
| You can now upload your final manuscript for Test unit                                                       | til Aug 31.                                                                                        |                                                                        |
| You can upload PDF files, formatted as US letter size (8                                                     | .5 by 11 inches) or A4 size (210 x 297 mm).                                                        |                                                                        |
| Files larger than 1 GB need to be uploaded via Google                                                        | Drive or Dropbox links.                                                                            |                                                                        |
| (i) The IEEE copyright (IEEE) was recorded D                                                                 | 0:00 Asia/Shanghai.                                                                                |                                                                        |
| The final manuscript you are uploading should not be                                                         | longer than 6 pages.                                                                               |                                                                        |
| I have checked that the authors listed in the manuse<br>the paper record: ' in the manuse                    | cript are the same as the current list of authors                                                  | on                                                                     |
| Send email notification to authors                                                                           |                                                                                                    |                                                                        |
| File name                                                                                                    |                                                                                                    |                                                                        |
| 选择文件 未选择任何文件                                                                                                 |                                                                                                    |                                                                        |
| or, alternatively, URL for file (e.g., YouTube, Dropbox, Box or Go                                           | agle Drive; do not use directory URLs)                                                             |                                                                        |
| Upload PDF                                                                                                   |                                                                                                    |                                                                        |

| BibT <sub>E</sub> X     |                                                                                                    |       |        |
|-------------------------|----------------------------------------------------------------------------------------------------|-------|--------|
| Authors                 | Author name Author affiliation (edit for paper) Author email                                                 | Email | Delete |
|                         |                                                                                                    |       |        |
| Paper title             | Test 🕜                                                                                                    |       |        |
| Conference<br>and track | 2024 IEEE Global Blockchain Conference (GBC) - Invited papers                                                |       |        |
| Abstract                | 🗶 🖉 D — альскиот наз геасней а зідніні.                                                                      | ·     |        |
| Keywords                |                                                                                                    |       |        |
| Personal notes          | • <b>1</b>                                                                                                   |       |        |
| Roles                   | You are the creator and an author for this paper.<br>You have authored an accepted paper in this conference. |       |        |
| Status                  | Accepted 🛞                                                                                                   |       |        |
| Copyright               | © IEEE; IEEE completed 00:00 Asia/Shanghai                                                                   |       |        |
| Presented               | by not specified 🛃                                                                                           |       |        |
|                         | The law state                                                                                                |       |        |
| Review manus            | cript Final manuscript                                                                                       |       |        |
| Review manus            |                                                                                                    |       |        |